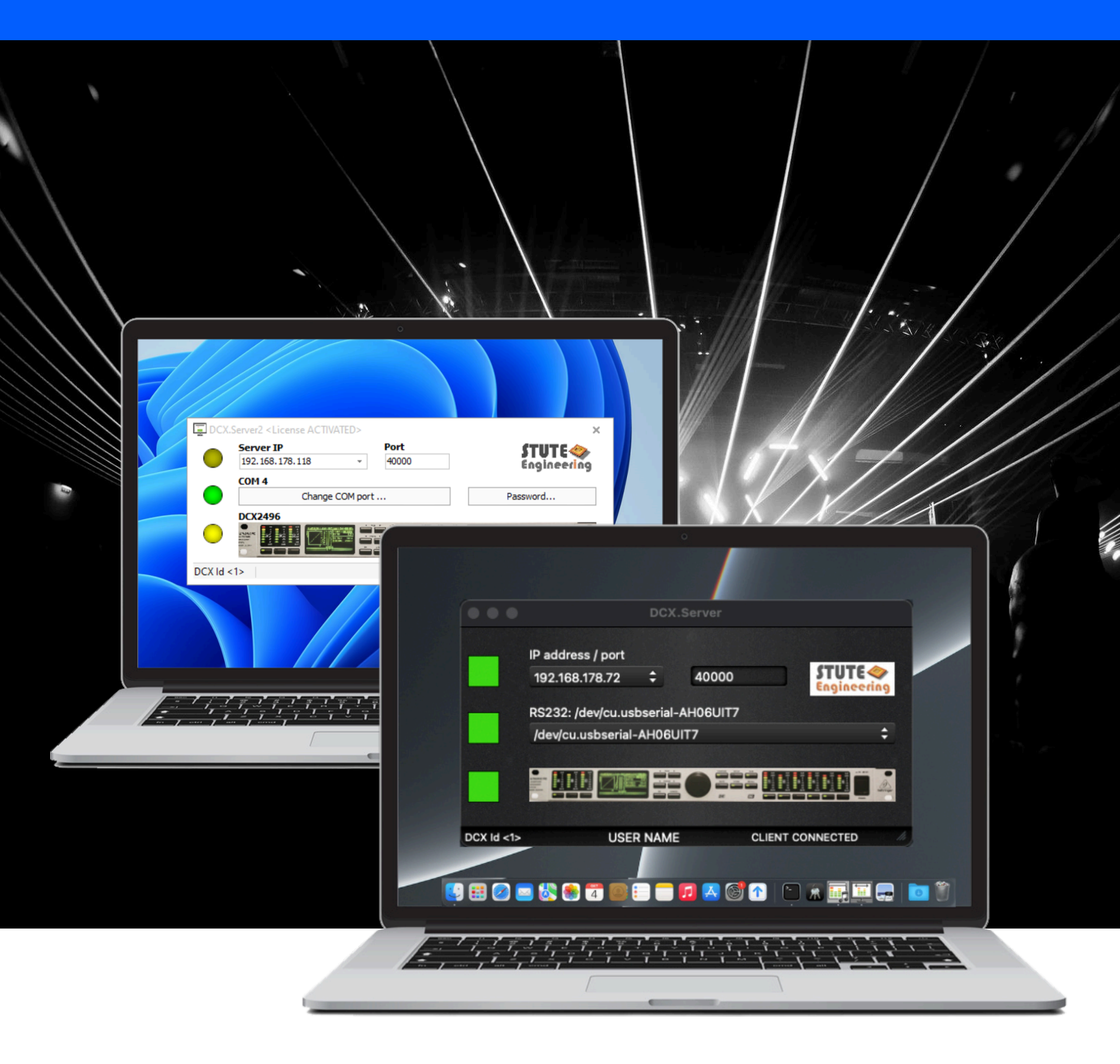

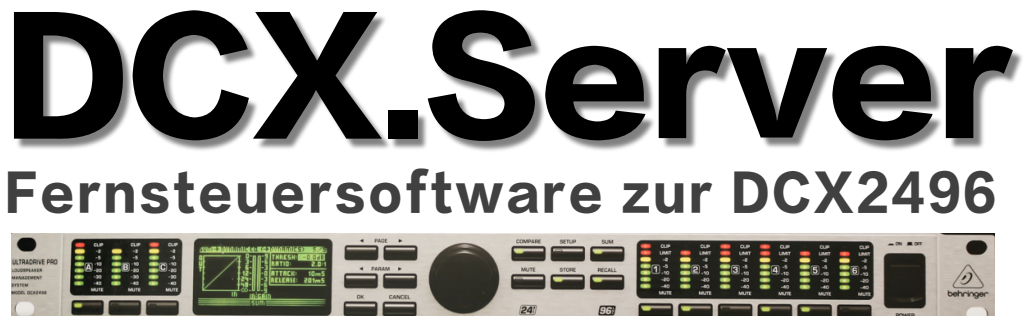

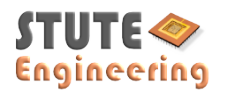

| 1.  | Einleitung                             | 3 |
|-----|----------------------------------------|---|
| 1.1 | Funktion                               | 3 |
| 2.  | Bitte beachten                         | 3 |
| 3.  | Schnellstart                           | 4 |
| 3.1 | Start                                  | 4 |
| 3.2 | DCX.Server kostenlose DEMO             | 4 |
| 3.3 | Firewall                               | 4 |
| 4.  | Benutzeroberfläche                     | 5 |
| 5.  | Steuerung einer oder mehrerer DCX2496  | 6 |
| 5.1 | Ein DCX2496 steuern                    | 6 |
| 5.2 | Zwei DCX2496 steuern                   | 6 |
| 5.3 | Steuerung von mehreren DCX2496 Geräten | 7 |
| 6.  | Low cost DCX.Server PC                 | 8 |
| 6.1 | MS-Windows                             | 8 |
| 6.2 | Linux                                  | 8 |
| 6.3 | Atomic Pi PC                           | 8 |
| 7.  | Fehlerbehebung                         | 8 |
| 7.1 | Meldung via LED                        | 8 |
| 7.2 | Meldung in der Fußzeile                | 8 |
| 7.3 | Netzwerk                               | 8 |
| 7.4 | DCX.Server mit Linux/Wine              | 9 |
| 8.  | Systemanforderungen DCX.Server         | 9 |
| 8.1 | Computer                               | 9 |
| 8.2 | RS232 Interface                        | 9 |

## Einsatzbeispiele

- Remote: Fernsteuerung der DCX2496 mit 2 PC's, z.B.
- DCX2496 mit "DCX.Server" Software an der Bühne
- und "DCX.Client" oder "DCX.Mixer" Software an der
- Monitorposition in der Halle.

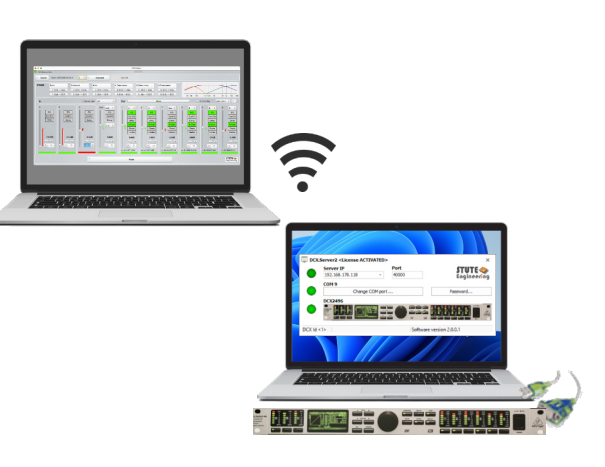

Direkt: Steuerung der DCX2496 mit einem PC, z.B. im Studio die DCX2496 Settings vorbereiten. DCX.Mixer / DCX.Client sowie DCX.Server Software sind auf dem gleichen PC installiert.

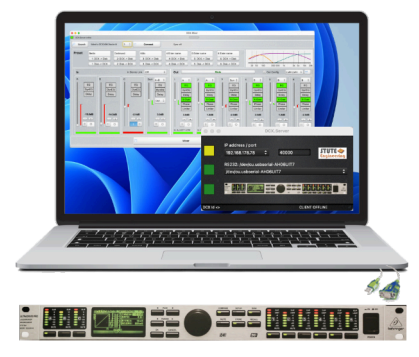

# 1. Einleitung

DCX.Server wird als MS-Windows und macOS Version angeboten. Hinweis: Eine kostenlose Demo ist im unserem Download-Bereich verfügbar.

## 1.1 Funktion

Um die Behringer DCX2496 über WLAN fernzusteuern, benötigen Sie diese Software "DCX.Server" und den "DCX.Mixer" oder "DCX.Client".

- Der "DCX.Client/DCX.Mixer" stellt die Benutzeroberfläche zur Verfügung, wie z.B. einen Gain-Regler oder die Mute-Schalter.
- Der "DCX.Server" steuert die DCX 2496 über eine USB-RS232 Schnittstelle.
  - Der PC mit "DCX.Server" muss über LAN-Kabel mit dem lokalen -Netzwerk verbunden sein.
  - "DCX.Client bzw. DCX.Mixer" können zusammen mit dem "DCX.Server" . auf einem PC installiert werden.

Hinweis: "DCX.Client & DCX.Mixer" können via einem DCX.Server bis zu 16 kaskadierte DCX2496 Geräte steuern. Lesen Sie das Behringer DCX-Handbuch um weitere Details zu erfahren. DCX2496 LE Modelle werden nicht unterstützt (keine RS232/RS485 Schnittstelle)

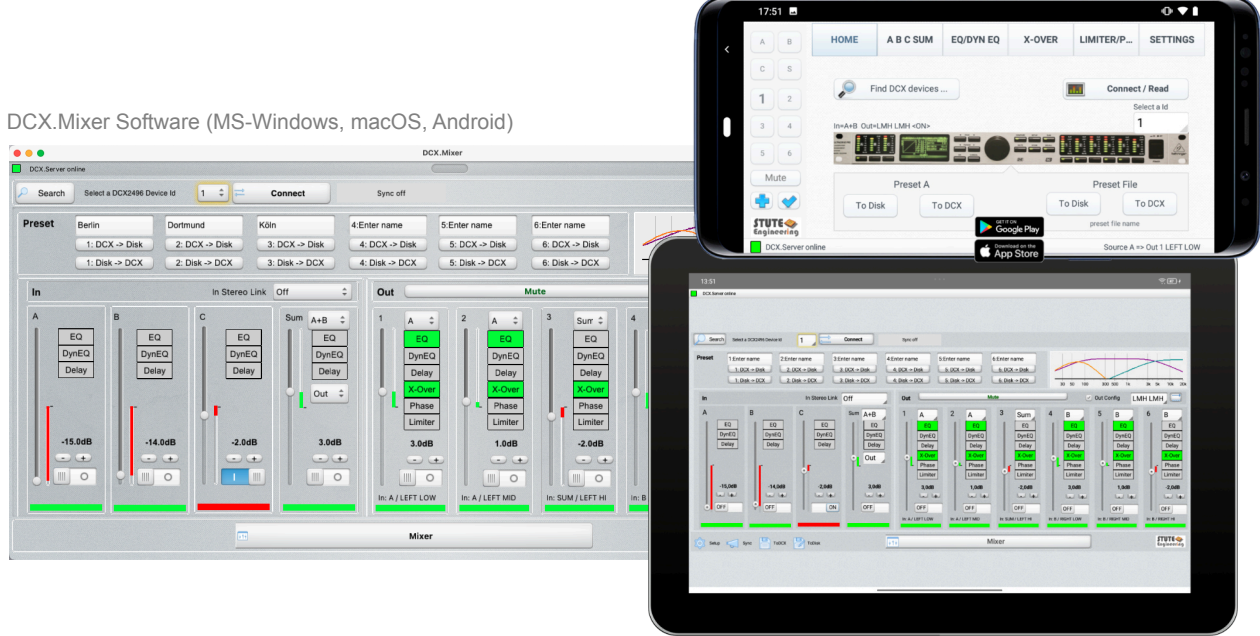

### 2. Bitte beachten

- Falsche Einstellungen des DCX2496 können Ihre Audiogeräte beschädigen oder zu Schäden am Ohr führen. • Schalten Sie die Ausgänge sofort Stumm, wenn die Lautstärke zu hoch ist!
- Die Benutzung der Software erfolgt auf eigene Gefahr. •
- Verbinden oder trennen Sie die USB-RS232-Schnittstelle nicht, während der DCX.Server läuft! •
- stoppen Sie die Audio-Wiedergabe.
- Schützen Sie die unauthorisierte Steuerung über ein Passwort.
- Beachten Sie die Hinweise aus der DCX.Client / DCX.Mixer Software. •
- Beenden Sie die "DCX.Server" Software nicht und schalten Sie den "DCX.Server" Computer nicht aus, während . eine Datenüberträgung zur DCX2496 läuft!

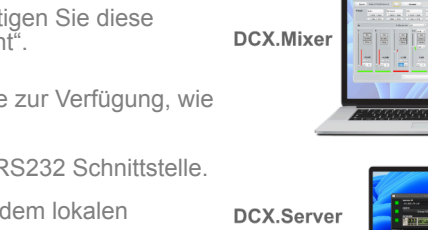

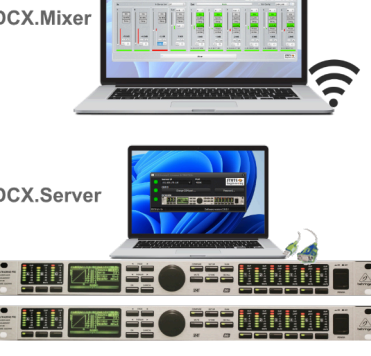

Sie erhalten die Vollversion des "DCX.Client" Software kostenlos: MS-Windows, macOS, Android, iOS

Schalten Sie die DCX2496 Ausgänge Stumm (Mute) während der Übertragung der kompletten Konfiguration bzw.

### 3. Schnellstart

### 3.1 Start

- Verbinden Sie den DCX2496 mit dem DCX.Server PC über eine USB-RS232-Schnittstelle (siehe Spezifikationen) .
- Schalten Sie die DCX2496 ein .
  - Bitte beachten Sie die erforderlichen Einstellungen aus Kapitel 5
- Starten Sie die Software "DCX.Server" .
  - Wählen Sie den richtigen COM-Port (RS232). LED links von "COM" leuchtet grün, wenn das Interface gefunden wurde
  - Wählen Sie die passende IP Adresse des lokalen Netzwerks
- "DCX.Client" oder "DCX.Mixer" starten
  - 5 sec bis 15 sec warten, bis die Verbindung mit "DCX.Server online" bestätigt ist
  - Falls DCX.Server nicht gefunden wird, geben Sie die IP Adresse im DCX.Client / Mixer manuell ein (Setup)
- . DCX.Server: Die LED links von "Server IP" leuchtet grün
- Die Steuerung kann nun via "DCX.Client" oder "DCX.Mixer" durchgeführt werden .

## 3.2 DCX.Server kosteniose DEMO

Ohne eine gültige Lizenz läuft die DCX.Server Software als Testversion. In Kombination mit der kostenlosen "DCX.Client" Software, Ihrem DCX2496-Gerät und einer USB-RS232-Schnittstelle können Sie das System vor dem Kauf auf seine Funktionsfähigkeit überprüfen. Nach erfolgreichem Test kann die Testversion durch die Bestellung einer Lizenz in unserem Webshop ohne Neuinstallation auf die Vollversion aufgerüstet werden.

Grenzen der Testversion: Steuerung "Pegel" und "Mute" der Eingänge A, B und C.

## 3.3 Firewall

Wichtig: Lassen Sie die Netzwerkkommunikation zwischen PC DCX.Server und Gerät mit DCX.Client / DCX.Mixer zu.

Während des Betriebs erkennt die Firewall den neuen Netzwerkverkehr und fragt, wie weiter verfahren werden soll. Für einen ordnungsgemäßen Betrieb muss die Software-Kommunikation zugelassen werden.

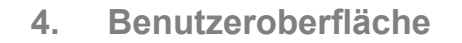

## **Funktionen**

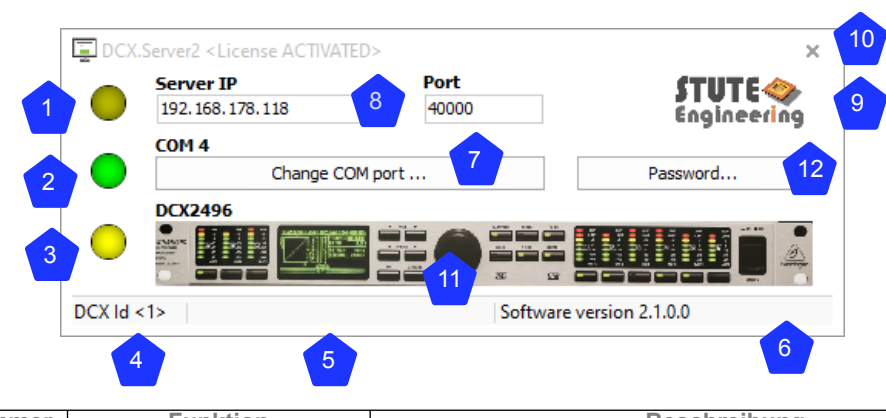

| Nummer | Funktion                                   |                                                                   |
|--------|--------------------------------------------|-------------------------------------------------------------------|
| 1      | Status LED Netzwerk                        | Grün: Mit                                                         |
|        |                                            | Gelb: Nic                                                         |
|        |                                            | Rot: Netz                                                         |
| 2      | Status LED RS232                           | Grün: Ge                                                          |
|        | Interface                                  | Gelb: Suc                                                         |
|        |                                            | Rot: RS2:<br>geblockt                                             |
| 3      | Status LED DCX2496<br>Kommunikation        | <ul> <li>Grün: Erfe<br/>Verbindur</li> </ul>                      |
|        |                                            | Gelb: Not                                                         |
|        |                                            | <ul> <li>Rot: DCX<br/>ausgesch</li> </ul>                         |
| 4      | DCX2496 Device Id:                         | DCX.Server is gezeigten ID                                        |
| 5      | Benutzername DCX.Client<br>/ DCX.Mixer     | Benutzername                                                      |
| 6      | Statusmeldungen                            | Anzeige von S                                                     |
| 7      | Change COM Port                            | RS232/COM S<br>der Taste ange                                     |
| 8      | Server IP / Port                           | IP Adresse un<br>Die Eingabeta<br>Port im Setur<br>gezeigten Da   |
| 9      | Hilfe                                      | Klick auf die G                                                   |
| 10     | Programm beenden                           | Programm bee                                                      |
| 11     | Softwareversion und<br>Installation key 1) | Ein Klick auf d<br>Installationsso                                |
| 12     | Passsword 1)                               | Passwort schü<br>Nach der Eing<br>Löschen: Eing<br>Tipp Reset: Ei |

1) Nicht in der macOS Version

Hinweis: Während der Datenübertragung DCX.Mixer / DCX.Client mit DCX.Server blinkt die LED "Network". Die RS232 bei der Übertragung zur DCX2496.

| Ω | Δ | c | C | h | r | Δ | i | h |   | n | n  |  |
|---|---|---|---|---|---|---|---|---|---|---|----|--|
| - | 0 | 9 | ~ |   |   | 0 | • | ~ | ч |   | ·9 |  |

dem DCX.Client oder DCX.Mixer verbunden ht mit dem DCX.Client oder DCX.Mixer verbunden werkfehler (siehe Fehlerbehebung)

zeigter RS232 Port (e.g. COM 4) erfolgreich initiert che angeschlossene DCX2496 Geräte

32 Port nicht initijert oder durch andere Anwendung

olgreich Befehle an die DCX2496 gesendet. ng aktiv.

ch keine Befehle an die DCX2496 gesendet (2496 nicht via RS232 verbunden oder

st verbunden (RS232) mit der DCX2496 und der

e aus dem DCX.Client oder DCX.Mixer Setup

Statusmeldungen

Schnittstelle wählen. Der gewählte Port wird über ezeigt.

nd Port (TCP/IP). Standard für den Port ist 40000. aste nach Änderung betätigen. Hinweis: IP und p des DCX.Client / DCX.Mixer muss mit den hier ten übereinstimmen!

Grafik zeigt die PDF Hilfe (PDF Reader erforderlich)

enden

das Gerätebild zeigt den Software-chlüssel und die DCX.Server-Softwareversion

itzt die Eingabe von: Server IP, Port und COM Port. abe muss DCX.Server neu gestartet werden. Tipp abe Passwort, dann zweimalige "Leer" Eingabe. ngabe "Stute Engineering"

### Steuerung einer oder mehrerer DCX2496 5.

Achtung! Schalten Sie den DCX2496 nicht während einer bestehenden Verbindung zum DCX.Server und DCX.Client / DCX.Mixer aus!

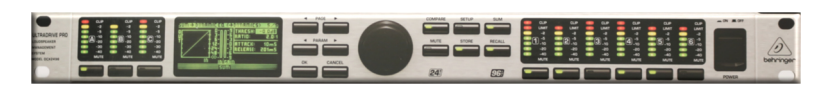

Wichtig: Die erste DCX2496 muss immer mit Strom versorgt und eingeschaltet sein, wenn Sie mehrere DCX2496 steuern! Sie können weitere DCX2496 Geräte nicht ohne das 1. steuern. Achten Sie auch auf die korrekte **RS485-Terminierung!** 

### 5.1 Ein DCX2496 steuern

- Verbinden Sie das USB-RS232 Interface mit dem RS232 Anschluss des DCX2496 (Rückseite)
- DCX2496 SETUP => "Miscellaneous" wählen
  - Port einstellen: PC (RS232)
  - . Device ID z.B. auf 1 setzen

| SETUP → MI   | ELLANEOUS                | 6/6      |
|--------------|--------------------------|----------|
| CONTRAST     | VERSION                  | 1.188    |
| DEVICE ID: 1 | PORT: PC                 | (85 232) |
| DELAY UNIT:  | m / 1                    | mm / °C  |
| MUTE OUTS W  | HEN POWER ON <del></del> | i: na    |
|              | SETUP                    |          |

## 5.2 Zwei DCX2496 steuern

Erste DCX2496: Verbinden Sie die USB-RS232-Schnittstelle mit dem RS232-Stecker der DCX2496 auf der Rückseite

- . DCX2496 SETUP => "Miscellaneous" wählen
  - Port einstellen: "PC => Link"
  - Device ID z.B. "1"
- Drücken Sie die RS485 "Term" Taste auf der Rückseite der DCX2496

Zweite DCX: Verbinden Sie die zweite DCX2496 mit der Ersten über die RS485 Buchse auf der Rückseite

- DCX2496 SETUP => "Miscellaneous" wählen .
  - Port einstellen: "LINK (RS485)" .
- Device Id muss ungleich zur ID der ersten DCX2496 sein .
  - Z.B. Device ID =2
- Drücken Sie die RS485 "Term" Taste auf der Rückseite des DCX2496

| SETUP -> MIS | LLANEOUS       | 6/6           |
|--------------|----------------|---------------|
| CONTRAST:    | VERSION        | <b>1.18</b> R |
| DEVICE ID: 1 | PORT: PC       | → LINK        |
| DELAY UNIT:  | m / 1          | mm / *C       |
| MUTE OUTS WH | IEN POWER ON ? | : na          |
|              | SETUP          |               |

| SETUP -> MIS | LLANEOUS        | 6/6     |
|--------------|-----------------|---------|
| CONTRAST:    | VERSION:        | 1.18A   |
| DEVICE ID: 1 | PORT: LINXO     | R5 485) |
| DELRY UNIT:  | m / n           | ım ∕ °C |
| MUTE OUTS WH | IEN POWER ON ?: | no      |
|              | SETUP           |         |

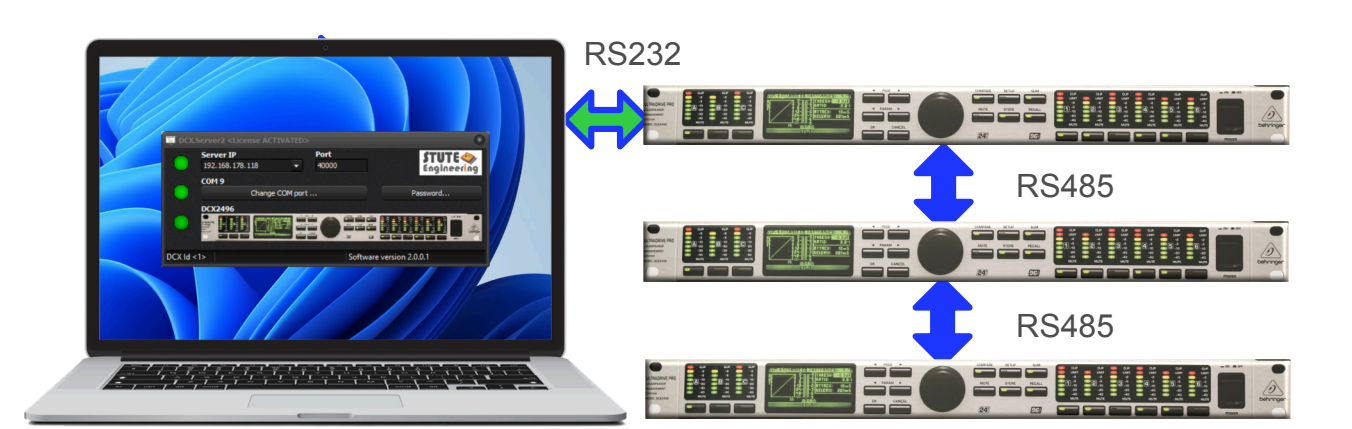

# 5.3 Steuerung von mehreren DCX2496 Geräten

Erste DCX2496: Verbinden Sie die USB-RS232-Schnittstelle mit dem RS232-Stecker der DCX2496 auf der Rückseite

- DCX2496 SETUP => "Miscellaneous" wählen
  - Port einstellen: "PC => Link"
  - Device ID z.B. "1"
- Drücken Sie die RS485 "Term" Taste auf der Rückseite der DCX2496

Zweite (3te, 4te,..) DCX2496: Verbinden Sie die zweite DCX2496 mit der Ersten über die RS485 Buchse auf der Rückseite der DCX2496

- DCX2496 SETUP => "Miscellaneous" wählen
  - Port einstellen: "LINK (RS485)"
- Device Id muss ungleich zu den anderen ID's sein
  - Z.B. Device ID =2
- Drücken Sie NICHT die RS485 "Term" Taste auf der Rückseite des DCX2496

Letzte DCX2496: Verbinden Sie die letzte DCX2496 mit der vorherigen über die RS485 Buchse auf der Rückseite

- DCX2496 SETUP => "Miscellaneous" wählen
  - Port einstellen: "LINK (RS485)"
- Device Id muss ungleich zu den anderen ID's sein
  - Z.B. Device ID =3
- Drücken Sie die RS485 "Term" Taste auf der Rückseite der letzten DCX2496

| SETUP -> MISCELL | .ANEOUS     | 6/6    |  |  |  |  |
|------------------|-------------|--------|--|--|--|--|
| CONTRAST: 5      | VERSION:    | 1.18A  |  |  |  |  |
| DEVICE ID: 1     | PORT: PC +  | LINK   |  |  |  |  |
| DELAY UNIT:      | m / mn      | • ∕ °C |  |  |  |  |
| MUTE OUTS WHEN   | POWER ON ?: | no     |  |  |  |  |
| SETUP            |             |        |  |  |  |  |

| SETUP -> MISCELLANEOUS 6/6    |   |       |          |       |  |  |
|-------------------------------|---|-------|----------|-------|--|--|
| CONTRAST:                     | 5 | VERSI | ON:      | 1.18R |  |  |
| DEVICE ID:                    | 1 | PORT: | LINK (RS | 485)  |  |  |
| DELAY UNIT:                   |   |       | m / mm   | / °C  |  |  |
| MUTE OUTS WHEN POWER ON ?: NO |   |       |          |       |  |  |
| SETUP                         |   |       |          |       |  |  |

| SETUP -> MIS | CELL | ANEOU! | 5        | 6/6   |
|--------------|------|--------|----------|-------|
| CONTRAST:    | 5    | VERSIC | 1N:      | 1.18A |
| DEVICE ID:   | 1    | PORT:  | LINK (RS | 485)  |
| DELAY UNIT:  |      |        | m / mm   | / *C  |
| MUTE OUTS U  | VHEN | POWER  | : on ?:  | no    |
|              |      | ETUPE  |          |       |

### Low cost DCX.Server PC 6.

### 6.1 **MS-Windows**

Ein günstiges Windows-System kann auf Basis eines Low-End-Mini-PCs mit vorinstalliertem MS-Windows 10-Betriebssystem gebaut werden. Ein PC mit einer CPU x5-Z8350, 1.9GHz oder ein gebrauchter Laptop ist ausreichend. Das System-Setup ist ähnlich wie bei einem Standard MS-Windows PC: Führen Sie die DCX.Server Setup-Datei aus, schließen Sie die USB-RS232 Schnittstelle an und installieren Sie den RS232 Treiber, falls erforderlich.

## 6.2 Linux

Alternativ kann auch ein Linux-PC-System verwendet werden, z.B. mit Linux Mint. Die MS-Windows-Software DCX. Server kann mit WINE ausgeführt werden. Vorteil von Mint: Das Setup enthält den Treiber für die USB-RS232-Schnittstelle auf FTDI-Chip-Basis. Ein PC mit einer CPU x5-Z8350, 1.9GHz ist ausreichend.

Wichtig: Konfigurieren Sie in WINE den RS232-Port als COM 1.

## 6.3 Atomic Pi PC

Der Atomic Pi PC kann mit Linux Mint als Hardware-Plattform betrieben werden.

### Fehlerbehebung 7.

### Meldung via LED 7.1

- Server-IP leuchtet gelb: DCX.Client/Mixer-Software ist noch nicht mit dem Server verbunden. Starten Sie ein Programm und die LED wechselt auf Grün, wenn sich DCX.Client oder DCX.Mixer erfolgreich verbunden hat.
- COM-Port-LED leuchtet rot: USB-RS232-Schnittstelle nicht mit dem PC verbunden. Oder Schnittstelle nicht . installiert/erkannt. Verwenden Sie ein anderes USB-RS232 Interface, mit FTDI-Chipsatz empfohlen.
- COM-Port-LED leuchtet gelb: Scan nach DCX2496-Geräten läuft. Bitte warten.
- DCX2496 leuchtet rot: DCX2496 ist ausgeschaltet oder RS232-Schnittstelle nicht mit DCX2496 verbunden

### Meldung in der Fußzeile 7.2

- No COM port detected: Keine USB-RS232-Schnittstelle angeschlossen oder kein Treiber vorhanden .
- COM x not found: Keine USB-RS232-Schnittstelle angeschlossen oder kein Treiber vorhanden
- Nach Drücken der Taste "Change COM Port" (MS-Windows) / in der Auswahlliste (macOS) werden keine seriellen Anschlüsse aufgelistet: Keine USB-RS232-Schnittstelle angeschlossen oder installiert. Treiber zum COM Port nicht installiert.

## 7.3 Netzwerk

Serververbindung nicht möglich Überprüfen Sie die IP-Adresse/Port des DCX.Server und DCX.Client / DCX.Mixer:

- Überprüfen Sie die IP-Liste des DCX.Servers und wählen Sie eine gültige IP-Adresse aus. Beispiel: .
  - DCX.Client Computer IP: 192.168.178.44 (Test mit MS-Windows: "cmd" ausführen und dann "ipconfig" eingeben
  - DCX.Server Computer IP: 192.168.195.1 falach, wählen Sie eine passende zum Client, z.B.. 192.168.178.72
- Server connection not possible: Kommunikation über MS-Windows PC-Firewall zulassen
- Meldung "Enable Wi-Fi" oder die DCX.Client stoppt sofort nach dem Start: Aktivieren Sie Wi-Fi an Ihrem Mobiltelefon oder Tablet. Überprüfen Sie die Netzwerkverbindung des DCX.Servers.

Wine-Fehlermeldung nach dem beenden der DCX.Software: Bitte bestätigen und ignorieren Sie die Meldung. Für den Neustart der DCX.Software nach der Meldung den Atomic Pi PC neu booten.

### Systemanforderungen DCX.Server 8.

## 8.1 Computer

- Netzwerkverbindung: Kabelgebundene Netzwerkverbindung. Auch möglich Netzwerk über die Steckdose via "Powerline Adapter
- Betriebssystem 1)
  - MS-Windows Software: MS-Windows 10 (32 & 64 bit) / 11 oder Linux (siehe Kapitel 6)
- Internetverbindung zur Aktivierung der Lizenz

## 8.2 RS232 Interface

- Min. Baudrate: 38,400 baud
- Unterstützung "RTS" Signal
- USB RS232 Interface
  - USB 2.0 Bus oder höher
  - Empfohlen FTDI Chipsatz (wie Digitus DA-70156) .

©Copyright 2025 Stute Engineering. Alle Rechte vorbehalten. Änderungen sind vorbehalten.

Web: http://www.Stute-Engineering.de

 CPU min. x5-Z8350, 1.9GHz oder schneller (oder adäguater AMD CPU Typ), 2GB RAM 

Hardware RS232 Port oder USB Port für USB-RS232 Interface (siehe nächstes Kapitel) 1) Die Demo und Vollversion laden Sie von unserer Download Seite. Die Lizenz erhalten Sie bei uns im Web Store.